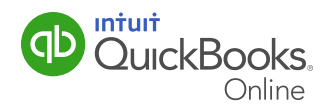

### Printing the Record of Employment

If one of your employees resigns, is terminated, or has another interruption in their earnings, you must issue them a Record of Employment (ROE). The ROE is an official form that the employee needs in order to apply for Employment Insurance (EI) benefits. Just as the name suggests, the ROE provides a record of employment for your employees including how long they worked and how much they earned while employed by your business.

This may sound like a lot to keep straight, but QuickBooks Online Payroll makes this a straightforward process.

This QuickGuide will show you how to access and generate the Record of Employment.

#### About Employment Insurance (EI)

Employment Insurance (EI) provides temporary financial assistance to unemployed Canadians who have lost their job through no fault of their own, while they look for work or upgrade their skills.

Depending on their situation, there are several types of El benefits available to Canadians:

**Employment Insurance Regular Benefits** are available to individuals who have lost their jobs through no fault of their own (for example: due to shortage of work, seasonal layoffs, or mass layoffs) and are available for and able to work, but can't find a job.

**Employment Insurance Maternity and Parental Benefits** provide support to individuals who are pregnant, have recently given birth, are adopting a child, or are caring for a newborn.

**Employment Insurance Sickness Benefits** are for individuals who are unable to work because of sickness, injury, or quarantine.

**Employment Insurance Compassionate Care Benefits** are available to people who have to be away from work temporarily to provide care or support to a family member who is gravely ill with a significant risk of death.

**Employment Insurance benefits for Parents of Critically III Children** are available to eligible parents who take leave from work to provide care or support their critically ill or injured child.

**Employment Insurance Fishing Benefits** provide support to qualifying, self-employed fishers who are actively seeking work.

# Printing the Record of Employment

#### Accessing and Printing the Record of Employment (ROE)

1 From the left-hand navigation bar, select **Employees**, then select the Employee name. Click the **Edit Employee** button to open the Employee Edit window. On the Employment tab, select **Terminated**, **Deceased** or **Not On Payroll** from the Status drop-down list.

| mith Sally                                                                                       |                | ② × |
|--------------------------------------------------------------------------------------------------|----------------|-----|
| Pay Profile                                                                                      | Employment     |     |
| Employee ID                                                                                      |                |     |
| 012345678                                                                                        |                |     |
| Status<br>Terminated •<br>Reason for status change*<br>(choose a reason) •                       |                |     |
| Show in non-payroll lists Hire date* Terminat                                                    | ion date*      |     |
| Show in non-payroll lists Hire date* Terminat 11-10-2013 Work location                           | ion date*      |     |
| Show in non-payroll lists  Hire date*  Terminat  11-10-2013  Vork location  2500 Garcia Ave (AB) | ion date*<br>4 |     |
| Show in non-payroll lists Hire date* I1-10-2013 Work location 2000 Garcia Ave (AB)               | ion date"      |     |
| Show in non-payroll lists Hire date* I1-10-2013 Work location 2500 Garcia Are (AB)               | ion date"      |     |
| Show in non-payroll lists Hire date* I1-10-2013 Work location 2500 Garcia Are (AB)               | ion date"      |     |

- 2 Enter a reason for the status change as well as a termination date. Click **Done**.
- 3 You will be asked if you want to create an ROE at this time. Click **Yes** to open the ROE window and print the report. Or click **No, I'll do it later** to print the document at a later time. *Remember: This needs to be printed within five days of the employee's last day with your business.*
- 4 To access and print the ROE later, from the left-hand navigation bar, select **Taxes**. Select **Payroll Tax**, and then select **Employer Forms**.

| qb | QuickBooks   | 🔍 🕂 😰                                                                                                    | a 🧿 Help |
|----|--------------|----------------------------------------------------------------------------------------------------|----------|
| 0  | Home         | C Payrol Tax Centre<br>Employer Forms                                                                                                    |          |
|    | Customers    |                                                                                                    |          |
|    | Suppliers    | The following forms are filed for each employee. To view a form, select the employee, then click the name of the form you want to view. You or your employee may need complete information on some forms. | to       |
|    | Employees    | Select One 👻                                                                                                    |          |
|    | Transactions | Record of Employment<br>Issue a Record of Employment when an employee resigns, is terminated, or has another interruption of earnings.                                                                    | ROE >    |
|    | Reports      | View Archived Forms.                                                                                                    |          |
| •  | Taxes        |                                                                                                    |          |
|    | Sales Tax    |                                                                                                    |          |
|    | Payroll Tax  |                                                                                                    |          |
| 2  | Apps         |                                                                                                    |          |
|    |              |                                                                                                    |          |

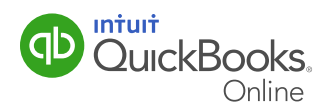

## Printing the Record of Employment

**5** In the Employer Forms window, select the appropriate employee from the drop-down list. Select **ROE** to generate the form.

| <b>(b</b> ) | QuickBooks  | 🔍 🕂 😰                                                                                                    |
|-------------|-------------|----------------------------------------------------------------------------------------------------|
| ۵           |             | C Paral Tax Cente<br>Employer Forms                                                                                                    |
| 28          |             |                                                                                                    |
| Ш           | Suppliers   | The following forms are field for each employee. To view a form, select the employee, then citck the name of the form you want to view. You or your employee may need to complete information on some forms. |
| B           |             | Belect One                                                                                                    |
| \$          |             | ROE >                                                                                                    |
| ~           | Reports     | View Archived Forms.                                                                                                    |
| •           | Taxes       |                                                                                                    |
|             | Salco Tax   |                                                                                                    |
|             | Payroll Tax |                                                                                                    |
| ◢           |             |                                                                                                    |
|             |             |                                                                                                    |

6 In the Record of Employment window, click **View** to review or print the form. Or, click **Archive** when finished.

| (t) | QuickBooks   | Q + Ø                                                                                                    | CA PLUS Joe's Landsc    | (?) Help |
|-----|--------------|----------------------------------------------------------------------------------------------------|-------------------------|----------|
| 0   | Home         | < Deck<br>Record of Employment                                                                                                  |                         |          |
|     | Customers    |                                                                                                    |                         |          |
|     | Suppliers    | Issue a Record of Employment when an employee resigns, is terminated, or has another interruption of earnings                   |                         |          |
|     | Employees    |                                                                                                    |                         |          |
| \$  | Transactions | View Want to review or print this form? Click View to open it in a new window.                                                  |                         |          |
|     | Reports      | Archive Finished working on this form? Click Archive to keep an electronic copy for future reference and remove the form remind | er from your Home page. |          |
| •   | Тахов        |                                                                                                    |                         |          |
|     | Sales Tax    |                                                                                                    |                         |          |
|     | Payroll Tax  |                                                                                                    |                         |          |
| 4   | Apps         |                                                                                                    |                         |          |

7 The ROE will be displayed. Use this from to assist you in completing the official ROE form available from the CRA. You can submit the form electronically on the ROE web site or complete a paper form. You will need to give one copy to the employee, one to Service Canada, and keep a third copy in your records for six years.

| 2    | RD OF ENFLOR     | VENT    | (909)                                         |       |              |                                                                                                    |
|------|------------------|---------|-----------------------------------------------|-------|--------------|----------------------------------------------------------------------------------------------------|
|      | MA <sup>*</sup>  |         | MAC NO. CI                                    | NO.   | AMENDED OK   | HEPCACED BUILDING PAYNOLL REPENSIVES NO.                                                                                                    |
| ł    | OVER'S NO        | 18 AN   | DACCORESS                                     | _     |              | S CRA RUSHESS NUMBER (SN)                                                                                                    |
|      | CA PLUS Joe      | s Lan   | decepting                                     |       |              | THE REAL PROPERTY OF THE REAL PROPERTY OF THE PROPERTY OF THE REAL PROPERTY OF THE REAL PROPERTY OF THE REAL PROPERTY OF THE REAL PROPERTY OF THE REAL PROPERTY OF THE REAL PROPERTY OF THE REAL PROPERTY OF THE REAL PROPERTY OF THE REAL PROPERTY OF THE REAL PROPERTY OF THE REAL PROPE |
|      | 2500 Garcia A    | ~       |                                               |       |              | linesh                                                                                                    |
|      |                  |         |                                               |       | 2 2000       | AL COCK                                                                                                    |
| -    | Calgary AB       |         |                                               |       | TIX          | 0L3 516-980-273                                                                                                    |
|      | arcorer a rac    |         | C ALCHESS                                     |       |              | 1 1 11 12013                                                                                                    |
|      | Main Dent        |         |                                               |       |              | TELAST DAY FOR WHICH FAID D. M Y                                                                                                    |
|      | and a second     |         |                                               |       |              | 11  2014                                                                                                    |
|      | Tomato CN h      | ut 2.   | 2                                             |       |              | TINAL PAY PERCO DICING BATEL D N Y                                                                                                    |
|      | COPATION         | _       |                                               | _     |              | THE DESCRIPTION OF BECAU                                                                                                    |
| _    | NM <sup>2</sup>  |         |                                               |       |              | NV:                                                                                                    |
| 71   | OF ALL PARTY OF  | 1 100   | 44                                            |       |              | STREASON FOR \$5UNG THE ROL                                                                                                    |
|      | 320.00           | -       |                                               | _     |              |                                                                                                    |
|      | inunaura.        | E EA    | 1001                                          |       |              | FOR FURTHER INFORMATION CONTRET                                                                                                    |
|      | 112227.00        |         |                                               |       |              | Bub Sedh                                                                                                    |
|      | 100000           |         | 1000000                                       |       | 1000         | 650-044-4444                                                                                                    |
| 9    | ATNINGS FOR      | HE F    | IT RECORD THE                                 | ENT   | NOURED PAY   | DATE ON A Y COMPLETE IF PAYMENT OR BENEFITS (OTHER THAN REGULAR)<br>PAY PAO IN OR IN ANTEINATION OF THE FEM. PAY PERIOD OR                                                                                                    |
|      | ERICO, ENTER     | OFTA    | LS BY PAY PER                                 | i00 ' |              | PAYABLE AT A LATER DATE                                                                                                    |
| -    | and the first of |         | and shakes                                    |       | No. Contract |                                                                                                    |
| ox.  | DOUGHT           | R.R.    | Designer                                      | 88.   | DOUGHT       |                                                                                                    |
| 1    | 12307.68         | 2       | 0.00                                          | 3     | 0.00         |                                                                                                    |
|      | 6.00             | •       | 0.00                                          |       | 0.00         |                                                                                                    |
| 1    | 6.00             |         | 0.00                                          |       | 0.00         | $\bigcirc$                                                                                                    |
| -    | 600              |         | 0.00                                          |       |              |                                                                                                    |
|      | 0.00             | 10      | 0.00                                          |       | <b>1</b>     | NAC.                                                                                                    |
|      |                  |         | 0.00                                          | 20    |              | 4                                                                                                    |
| 19   | 0.00             | -       | 0.00                                          | 1     | 1 000        |                                                                                                    |
| 22   |                  |         | 000                                           | ia.   | 2 000        | 2                                                                                                    |
| 2    |                  | -       | - X                                           |       | -            | -                                                                                                    |
| -    |                  | -       | 1                                             | -     |              | -                                                                                                    |
|      |                  | -       |                                               | ~     |              |                                                                                                    |
| -    | -                | 1       | <u>, , , , , , , , , , , , , , , , , , , </u> | 1     | -            | 1                                                                                                    |
|      |                  | 1       | 7                                             | 10    | -            | 1                                                                                                    |
| ÷    | -                | 10      | -                                             | 1     | -            | 1                                                                                                    |
| -    |                  | 10      |                                               | 1     |              | 11 COMMENTS                                                                                                    |
| -    |                  | 1       | -                                             | -     | _            | NR                                                                                                    |
| 42   |                  |         |                                               |       |              | ONLY COMPLETE # PND BOXMATERN/TYPA/ENTALLEAVE OR                                                                                                    |
| ×    |                  | 50      |                                               | _     |              | WORKED)                                                                                                    |
|      |                  |         |                                               |       |              |                                                                                                    |
|      |                  |         |                                               |       |              | NEA:                                                                                                    |
|      |                  |         |                                               |       |              | HEREBY CERTERY THAT ALL STATISMENTS ON THIS FORM ARE TRUE                                                                                                    |
|      | OVAUNCATIO       | ine:    | TORON IN                                      | 10.0  | HONE NO.     | Name of Second                                                                                                    |
| 28   |                  |         |                                               |       |              | I man a second second s |
| 2 (C | Texas and        | <b></b> | 6100 62                                       | A 144 | -6444        | Name 000 STMT                                                                                                    |

That's all there is to it. You've completed the necessary steps to print a ROE.

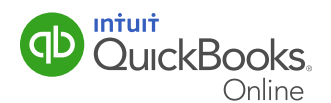